# ΟΔΗΓΟΣ ΧΡΗΣΗΣ ΔΙΑΔΙΚΤΥΑΚΗΣ ΠΥΛΗΣ

### ΕΝΗΜΕΡΩΣΗ ΣΤΟΙΧΕΙΩΝ ΕΠΙΚΟΙΝΩΝΙΑΣ

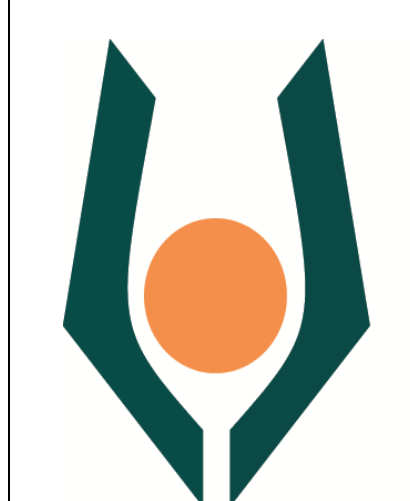

## ANOIKTO ΠΑΝΕΠΙΣΤΗΜΙΟ ΚΥΠΡΟΥ www.ouc.ac.cy

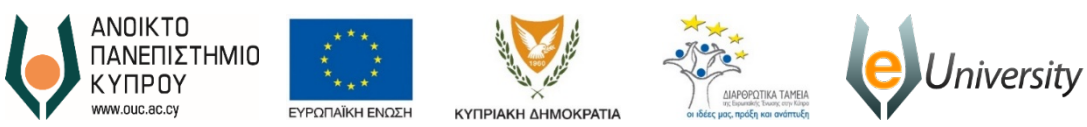

Το έργο eUniversity συγχρηματοδοτείται από το Ευρωπαϊκό Ταμείο Περιφερειακής Ανάπτυξης (ΕΤΠΑ) και από Εθνικούς πόρους κατά την Προγραμματική Περίοδο 2007-2013

Έκδοση Ημερομηνία Αναθεώρησης Συγγραφέας

1 09/12/2016 Ανοικτό Πανεπιστήμιο Κύπρου

Ιδιοκτησία

Ανοικτό Πανεπιστήμιο Κύπρου

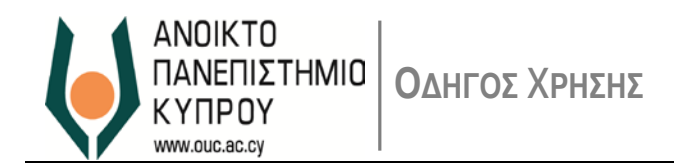

#### Περιεχόμενα

| Περι | εχόμενα                                   | . 0 |
|------|-------------------------------------------|-----|
| 1.   | Εισαγωγή                                  | . 1 |
| 2.   | Αρχική Οθόνη Σύνδεσης                     | .1  |
| 3.   | Αρχική Σύνδεση Χρήστη                     | . 2 |
| 4.   | Διαδικτυακή Πύλη – Προσωπικές Πληροφορίες | . 3 |
| 5.   | Ενημέρωση Στοιχείων Επικοινωνίας          | . 4 |
| 6.   | Διαγραφή Διευθύνσεων                      | . 7 |
| 7.   | Επαναορισμός Κωδικού Πρόσβασης            | . 8 |
| 8.   | Υποστήριξη Χρηστών                        | . 8 |

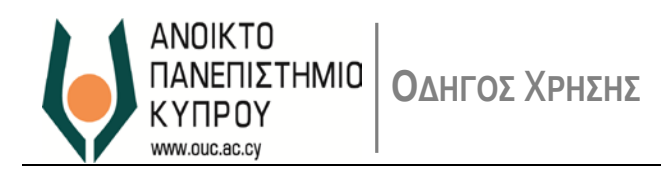

#### 1. Εισαγωγή

1.1. Η Διαδικτυακή Πύλη του Ανοικτού Πανεπιστημίου Κύπρου (ΑΠΚυ) παρέχει διάφορες υπηρεσίες αυτοεξυπηρέτησης στην Ακαδημαϊκή Κοινότητα.

#### 2. Αρχική Οθόνη Σύνδεσης

2.1. Η Διαδικτυακή Πύλη είναι διαθέσιμη στο <u>https://erp.ouc.ac.cy: 5443/irj/portal</u> Ο σύνδεσμος σας προωθεί στην αρχική οθόνη σύνδεσης με το σύστημα, όπου ο χρήστης μπορεί να συνδεθεί ως χρήστης της Διαδικτυακής Πύλης (Εικόνα 1)

|                                                                                                    | Διαδικτυακή Πύλη                         |
|----------------------------------------------------------------------------------------------------|------------------------------------------|
| Η πρόσβαση στη Διοδικτυακή Πύλη του Πανεπιστημίου<br>είναι δυνατή με χρήση των στοιχείων πρόσβασης που<br>έχετε στο ηλεκτρονικό ταχυδρομείο του ΑΠΚΥ<br>User: Διεύθυνση ηλεκτρονικού ταχυδρομείου<br>Password: Ο ίδιος με τον κωδικό πρόσβασης<br>στο ηλεκτρονικό ταχυδρομείο του ΑΠΚΥ | User * Password * Log On                 |
| Republic of Opena                                                                                                    | Copyright @ SAP AG, All Rights Reserved. |

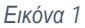

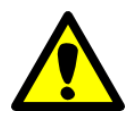

Η πρόσβαση στη Διαδικτυακή Πύλη είναι δυνατή με τη χρήση των στοιχείων πρόσβασης που έχετε στο ηλεκτρονικό ταχυδρομείο του ΑΠΚΥ. Να σημειωθεί ότι θα πρέπει αρχικά να έχετε ήδη προβεί στην αλλαγή του κωδικού πρόσβασης.

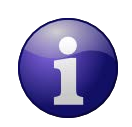

Καταχωρήστε για User: την Διεύθυνση Ηλεκτρονικού Ταχυδρομείου που έχετε στο ΑΠΚΥ Password: τον κωδικό πρόσβαση που έχετε στο Ηλεκτρονικό Ταχυδρομείο στο ΑΠΚΥ.

- 2.2. Σε περίπτωση που τα στοιχεία που καταχωρήσατε είναι λανθασμένα, το σύστημα θα σας δώσει τα ανάλογα μηνύματα λάθους.
- 2.3. Μπορείτε τώρα να συνδεθείτε στη Διαδικτυακή Πύλη του ΑΠΚυ.

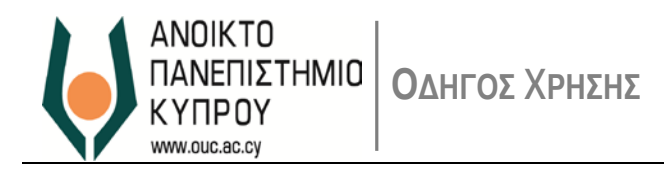

#### 3. Αρχική Σύνδεση Χρήστη

3.1. Χρησιμοποιώντας τα στοιχεία πρόσβασης, μπορείτε να συνδεθείτε στη Διαδικτυακή Πύλη του ΑΠΚυ. Αν τα στοιχεία πρόσβασης δεν είναι ορθά, το σύστημα θα σας δώσει μήνυμα λάθους.

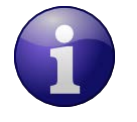

Αν δεν γνωρίζετε τον κωδικό πρόσβασης, παρακαλώ επικοινωνήστε με την *Γραφείο Υποστήριξης Χρηστών* μέσω ηλεκτρονικού ταχυδρομείου (<u>helpdesk@ouc.ac.cy</u>) ή μέσω τηλεφώνου (00357 22 411777).

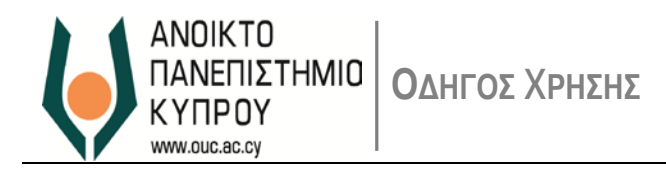

#### 4. Διαδικτυακή Πύλη – Προσωπικές Πληροφορίες

4.1. Η Εικόνα 2 παρουσιάζει τις Προσωπικές Πληροφορίες του υπαλλήλου.

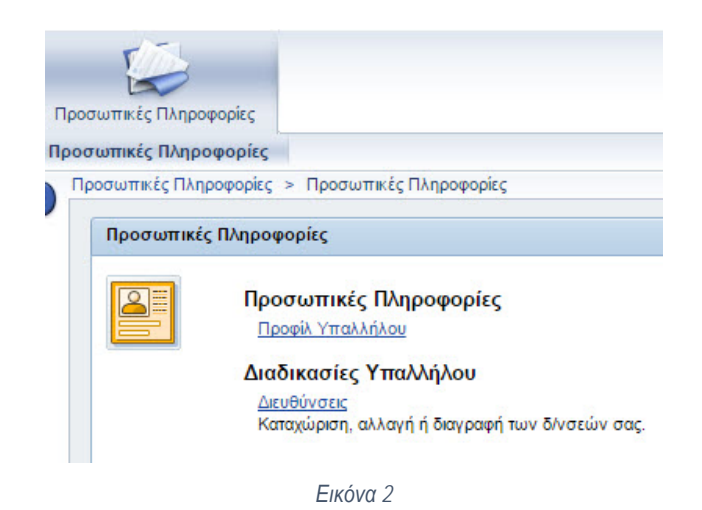

4.2. Στο πάνω δεξιό μέρος της οθόνης υπάρχει το μήνυμα καλωσορίσματος, το κουμπί '*Έξοδος από σύστημα*' (Εικόνα
3) καθώς επίσης και την δυνατότητα αλλαγής γλώσσας (Εικόνα 4).

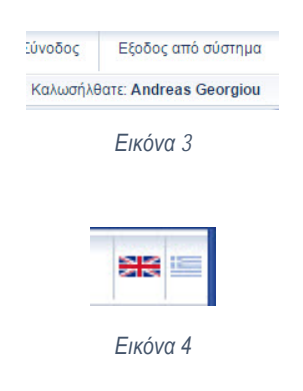

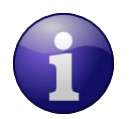

Επισημαίνεται ότι οποιαδήποτε στιγμή μπορείτε να αποσυνδεθείτε από τη Διαδικτυακή Πύλη και να συνεχίσετε αργότερα.

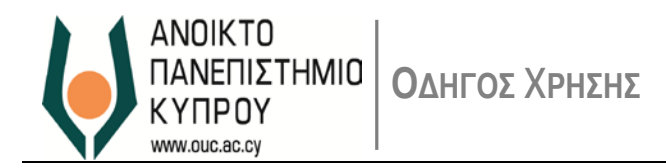

#### 5. Ενημέρωση Στοιχείων Επικοινωνίας

5.1. Για να ενημερώσετε τα Στοιχεία Επικοινωνίας (διευθύνσεις), επιλέξτε το σύνδεσμο 'Διευθύνσεις', ώστε να παρουσιαστεί η οθόνη της λειτουργίας 'Διευθύνσεις' (Εικόνα 5).

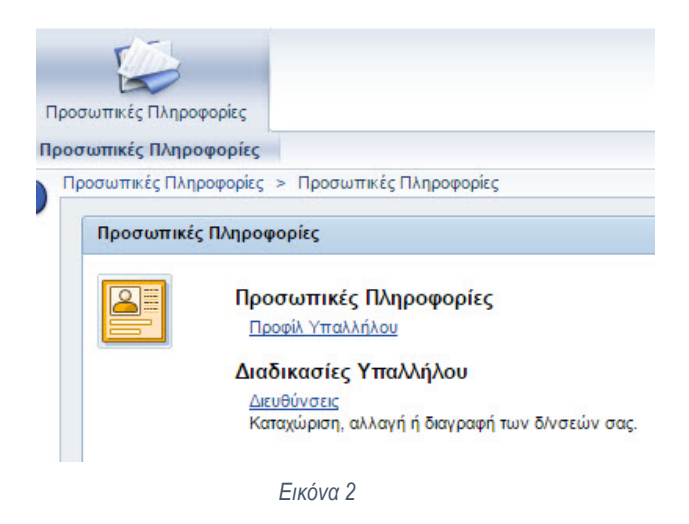

Επιλέξτε το κουμπί '**Μόνιμη Διαμονή**' – '*Επεξεργασία' (Εικόνα 5*) για να ενημερώσετε όπου απαιτείται τα στοιχεία επικοινωνίας σας και πατήστε το κουμπί *Επόμενο Βήμα (Εικόνα 6*).

|          | K.                                                                                                    |
|----------|----------------------------------------------------------------------------------------------------|
| l♦<br>Επ | 1 2 4 4 www.<br>www.mon Emclopada Emakéman wakéman Emgélakan                                                                                                    |
| Μόνιμη   | Siepovij                                                                                                    |
| Επεξερ   |                                                                                                    |
| < Προηγο | ύμενο Βήμα] 🔣 Νέα Προσωρινή Διαμονή 🍺 Νέα Διεύθυνση Κατοκίας 🍺 [Νέα Διεύθυνση Εκτακτης Ανάγκης 💽 [Νέα Διεύθυνση Επικονωνίας 🕨                                                                                                    |
|          | Εικόνα 5                                                                                                    |
|          |                                                                                                    |
|          |                                                                                                    |
|          |                                                                                                    |
|          |                                                                                                    |
|          | Προσωπτικές Πληροφορίες > Προσωπικές Πληροφορίες                                                                                                    |
|          | Προσωπικές Πληροφορίες > Προσωπικές Πληροφορίες<br>Δικυθύνσεις                                                                                                    |
|          | Προσωπικές Πληροσορίες > Προσωπικές Πληροφορίες<br>Διευθύνσεις                                                                                                    |
|          | Προσωπικές Πληροσορίες > Προσωπικές Πληροφορίες<br>Ακυθύνσεις<br>1 2 3 4 4 4 4 4 4 4 4 4 4 4 4 4 4 4 4 4 4                                                                                                    |
|          | Προσωπικές Πληροσορίες > Προσωπικές Πληροφορίες<br>Ακυθύνσεις<br>1 2 3 4 4 4 4 4 4 4 4 4 4 4 4 4 4 4 4 4 4                                                                                                    |
|          | Προσωπικές Πληροσορίες > Προσωπικές Πληροφορίες<br>Δεκιθύνσες                                                                                                    |
|          | Προσωπικές Πληροφορίες > Προσωπικές Πληροφορίες<br>Δευθύνσες<br>Β 2 3 4 4 4 4 4 4 4 4 4 4 4 4 4 4 4 4 4 4                                                                                                    |
|          | Προσωπικές Πληροφορίες > Προσωπικές Πληροφορίες<br>Δικυθύνσεις<br>1 2 3 4 4 4 4 4 4 4 4 4 4 4 4 4 4 4 4 4 4                                                                                                    |
|          | Προσωπικές Πληροφορίες           Δικυθύνοης           Δισύνοης           Επισκόπηση         Επισζεργασία           Δισύνοης         Επισζεργασία           Δισύνοης         Επισζεργασία           Δισύνοης         Επισζεργασία           Δισύνοης         Επισζεργασία           Δισύνοης         Επισζεργασία           Δισύνοης         Επισζεργασία           Δισύνοης         Επισζεργασία           Δισύνοης         Επισζεργασία           Δισύνοης         Επισζεργασία           Δισύνοης         Επισζεργασία           Επισχύπροη         Επισζεργασία           Δισύνοης         Κιπρος           σίδια         Γιαισέρος           Δισύνος         Γιαισέρος           Δισύνος         Γιαισέρος           Δισύνος         Γιαισέρος |
|          | Προσωπικές Πληροσορίες > Προσωπικές Πληροσορίες                                                                                                    |
|          | Προσωπικές Πληροφορίες           Δευθύνσες           1         2         3         4           Εποιδητιση         Εποιδητιση, και Αποθήκευση         Εποίζολωση           Δευθύνση Κατοικίας         Εποίζομος         Εποίζομος           δήσε         Κατορος         Εποίζομος         Εποίζομος           σδος         Λεωσφος Ματαρίου         Αρθμός Οκίας:         438           Δαριόρομας         Εποίζομος         Εποίζομος         Εποίζομος                                                                                                    |
|          | Προσωπικές Πληροφορίες         Προσωπικές Πληροφορίες           Δκυθίννοις         1         2         3                                                                                                    |
|          |                                                                                                    |
|          | Προσωπικές Πληροφορίες           Δεκιθύνσες           Δετιθύνσες           Δετιθύνσες           Δετιθύνσες           Δετιθύνσες           Δετιθύνσες           Δετιθύνσες           Δετιθύνσες           Δετιθύνσες           Δετιθύνσες           Δετιθύνσης           Κύπρος           Οδός           Λευθόρος Ματαρίου           Αρθμός Οικίος:           Τροχιδρομικός Κιύδικος           Τηροχιδρομικός Κιύδικος           Τηροχιδρομικός Κιύδικος           Τηροχιδρομικός Κιύδικος           Τηροχιδρομικός Κιύδικος           Τηροχιδρομικός Κιύδικος           Ξητογρίος                                                                                                    |
|          | Προσωπικές Πληροφορίες           Δευθύνσες           1         2           Εποκόπηση         Εποκόπηση και Αποθήκευση           Δευθύνση Κατοικίας         Εποκόπηση και Αποθήκευση         Εποκόπηση και Αποθήκευση           Λύμρα         Ημήτησα         Εποκόπηση και Αποθήκευση         Εποκόμιωση           Οδός:         Λεωφόρος Μακαρίου         Αρμίας Οικίος:         Εποκούσται           Πολιτη:         Ιπονούσται         Εποκούσται         Εποκούσται           Πόλιτη:         Ι.Τ.ΕΠΟΘΟΛΟΣ         Εποιμία         Ημήτα           Πόλιτη:         Γλευγκάος τ         Γορυμής         Γιανούς τ         Γενομαία                                                                                                    |

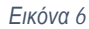

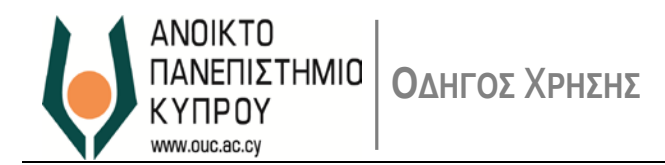

Στην συνέχεια πατήστε το κουμπί 'Αποθήκευση' (εικόνα 7)

| Διευθύνσεις                    |                      |                            |            |
|--------------------------------|----------------------|----------------------------|------------|
| Επισκόποσο                     | 2                    | 3                          | Eπβεβαίωσο |
| Emokonijoli                    | Encycpydold          | Enterention war Anoshieson | Emperation |
| Επιβεβαίωση των δεδ            | ίομένων Διεύθυνση πα | ιρακάτω                    |            |
| Διεύθυνση Κατοικίας            |                      |                            |            |
| Χώρα:                          | Κύπρος               |                            |            |
| c/o:                           |                      |                            |            |
| Οδός:                          | Λεωφόρος Μακαρίου    |                            |            |
| Αριθμός Οικίας:<br>Διαμέρισμα: | 43B                  |                            |            |
| Γραμμή Διεύθυνσης 2:           |                      |                            |            |
| Ταχυδρομικός Κώδικας:          | 1234                 |                            |            |
| Πόλη:                          | ΣΤΡΟΒΟΛΟΣ            |                            |            |
| Επαρχία:                       | ΛΕΥΚΩΣΙΑ             |                            |            |
| Περιοχή:                       | Λευκωσία             |                            |            |
| Αριθμός Τηλεφώνου:             | 991234567            |                            |            |
|                                |                      |                            |            |
|                                |                      |                            |            |

Εικόνα 7

Επιλέξτε τον σύνδεσμο 'Μετάβαση στην Επισκόπηση Διευθύνσεων' αν επιθυμείτε να ενημερώσετε επιπρόσθετα στοιχεία επικοινωνίας ή επιλέξτε το σύνδεσμο 'Προς Αρχική σελίδα' αν επιθυμείτε έξοδο.

| σωπικές Πληροφορίες 🔅                                                                                                    | Προσωπικές Πληροφορίες                                                                                        |                                         |             |  |
|----------------------------------------------------------------------------------------------------|----------------------------------------------------------------------------------------------------|-----------------------------------------|-------------|--|
| Διευθύνσεις                                                                                                    |                                                                                                    |                                         |             |  |
| I)                                                                                                    | 2                                                                                                    | 3                                       | 4           |  |
| Επισκόπηση                                                                                                    | Επεξεργασία Ι                                                                                                 | Ξπισκόπηση και Αποθήκευση               | Επιβεβαίωση |  |
| -                                                                                                    |                                                                                                    | 100000000000000000000000000000000000000 |             |  |
| Οι αλλαγές που κά                                                                                                    | ιατε στα δεδομένα σας∆ιεύθυ                                                                                   | νση αποθηκεύτηκαν                       |             |  |
|                                                                                                    |                                                                                                    |                                         |             |  |
|                                                                                                    | ath any syna.                                                                                                 |                                         |             |  |
| Μετάβαση στην Επισκότ                                                                                                    | στη συνεχεια;<br>πση Διευθύνσεων                                                                              |                                         |             |  |
| Μετάβαση στην Επισκότ<br>Προς Αρχική Σελίδα (0)                                                                                                    | στη συνεχεια;<br>ηση Διευθύνσεων                                                                              |                                         |             |  |
| Μετάβαση στην Επισκότ<br>Προς Αρχική Σελίδα (Ο)<br>Προς Αρχική Σελίδα (Ο)                                                                                                    | στη συνεχεία;<br>τηση Διευθύνσεων                                                                             |                                         |             |  |
| Μετάβαση στην Επισκότ<br>Προς Αρχική Σελίδα (0)<br>Προς Αρχική Σελίδα (0)<br>Διεύθυνση Κατοικίας                                                                                                    | στη συνεχεία;<br>τηση Διευθύνσεων                                                                             |                                         |             |  |
| Μετάβαση στην Επισκότ<br>Προς Αρχική Σελίδα (Ο)<br>Προς Αρχική Σελίδα (Ο)<br>Διεύθυνση Κατοικίας<br>Χώρα:                                                                                                    | στη συνεχεία;<br>πσπ Διευθύνσεων<br>Κύπρος                                                                    |                                         |             |  |
| Μετάβαση στην Επισκότ<br>Προς Αρχική Σελίδα (Ο)<br>Προς Αρχική Σελίδα (Ο)<br>Διεύθυνση Κατοικίας<br>Χώρα:<br>ε/ο:                                                                                                    | στη συνεχεία;<br>πση Διευθύνσεων<br>Κύπρος                                                                    |                                         |             |  |
| Μετάβαση στην Επισκότ<br>Προς Αρχική Σελίδα (Ο)<br>Προς Αρχική Σελίδα (Ο)<br>Διεύθυνση Κατοικίας<br>Χώρα:<br>ε/ο:<br>Οδός:                                                                                                    | στη συνεχεια;<br>ηση Διευθύνσεων<br>Κύπρος<br>Πενταδακτύλου Ερήμη                                             |                                         |             |  |
| Ματάβαση την Επισκόπ<br>Προς Αρχική Σελίδα (0)<br>Προς Αρχική Σελίδα (0)<br>Διεύθυνση Κατοικίας<br>Χώρα:<br>c/o:<br>Οδός:<br>Αριθμός Οικίας:                                                                                              | στη συνεχεια;<br>ποτη Διευθύνστων<br>Κύπρος<br>Πενταδακτύλου Ερήμη<br>3                                       |                                         |             |  |
| Ματάβαση στην Επισκότ<br>Προς Αρχική Σελίδα (Ο)<br>Προς Αρχική Σελίδα (Ο)<br>Διεύθυνση Κατοικίας<br>Χώρα:<br>ε/ο:<br>Οδός:<br>Δησθμός Οικίας:<br>Διαμέρισμα:                                                                              | στη συνεχεία;<br>προη Διευθύνστων<br>Κύπρος<br>Πενταδακτύλου Ερήμη<br>3                                       |                                         |             |  |
| Ματάβαση στην Επισκότ<br>Προς Αρχική Σελίδα (Ο)<br>Προς Αρχική Σελίδα (Ο)<br>Διεύθυνση Κατοικίας<br>Χώρα:<br>ε/ο:<br>Οδός:<br>Δομέμος Οικίας:<br>Δομέμομα:<br>Γραμμή Διεύθυνσης 2:                                                        | στη συνέχεια;<br>ποη Διτυθύνστων<br>Κύπρος<br>Πενταδακτύλου Ερήμη<br>3                                        |                                         |             |  |
| Η επισφρατε να κανέτε<br>Παος Ασχική Σελίδα (Ο)<br>Παος Ασχική Σελίδα (Ο)<br>Διεύθυνση Κατοικίας<br>Χώρα:<br>ε/α:<br>Οδός:<br>Αριθμός Οικίας:<br>Διαμέρισμα:<br>Γραμμή Διεύθυνσης 2:<br>Τοχυδρομικός Κώδακας:                             | στη συνέχεια;<br>ποτη Δικυθύνστων<br>Κύπρος<br>Πενταδακτύλου Ερήμη<br>3<br>4360                               |                                         |             |  |
| Η επισφατί του ανότι<br>Ηπάδοση στην Επαικότ<br>Προς Ασχική 2 Κλίδα (Ο)<br>Τρος Ασχική 2 Κλίδα<br>Αυτόθυνση Κατοικίας<br>Χώρα:<br>Ε/ο:<br>Οδός:<br>Δριψέρ Οικίας:<br>Δομψέρομα:<br>Γραμμή Δικύθυνσης 2:<br>Ταχιδρομικός Κώδικας:<br>Πόλη: | στη συνέχεια;<br>ποπ Διευθύνσεων<br>Κύπρος<br>Πενταδακτύλου Ερήμη<br>3<br>4360<br>ΛΕΜΕΣΟΣ                     |                                         |             |  |
| Ματάβουπ στην Εποιεύο<br>Πος Ασχική 24λ8α (0)<br>Πος Ασχική 24λ8α (0)<br>Διαύθυνση Κατοικίας<br>Χώρα:<br>ολο.<br>Οδός:<br>Αρθμός Οικίας:<br>Διαμέρατμα:<br>Γραμμή Διαύθυνσης 2:<br>Ταχυδρομικός Κώδικας:<br>Πόλη:<br>Εποιρχία             | στη συνεχια;<br>ποτο Διευθύνοτων<br>Κύπρος<br>Πενταδακτύλου Ερήμη<br>3<br>4360<br>ΛΕΜΕΣΟΣ<br>Ερήμη            |                                         |             |  |
| Η εποφραίε να ανότε<br>Ιπος Ασχατή 24 δού<br>Πος Ασχατή 24 δού<br>Τος Ασχατή 24 δού<br>Διαθύνους Κατοικίας<br>Χώρας<br>ε/ο:<br>Οδός:<br>Δομέρισμα:<br>Γραμή Διάθυνσης 2:<br>Τοχιλόρομικός Κώδικας:<br>Πόλη:<br>Εποιχίο:<br>Περιχή:        | στη συνεχια;<br>ποτη Διαθύνστων<br>Κύπρος<br>Πενταδιακτύλου Ερήμη<br>3<br>4360<br>ΛΕΜΕΣΟΣ<br>Ερήμη<br>Λυμεσός |                                         |             |  |

Εικόνα 8

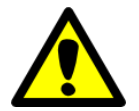

Στην περίπτωση όπου η χώρα διαμονής είναι διαφορετική, θα πρέπει να προχωρήσετε στην καταχώρηση '*Νέα προσωρινή Διαμονή' (εικόνα 5)*.

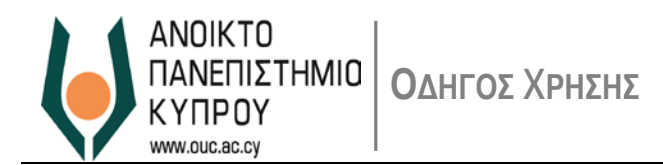

5.2. Για Ενημέρωση άλλου τύπου Διευθύνσεων (π.χ Στοιχείων Επικοινωνίας) προχωρήστε στην επιλογή '*Νέα διεύθυνση Επικοινωνίας*'. Ακολουθήστε την ίδια ανάλογη διαδικασία ως ακολούθως:

|                                                                                          | 191 191 L                                                                                                    |
|------------------------------------------------------------------------------------------|----------------------------------------------------------------------------------------------------|
| Επισχόπεσο Επεδεονο                                                                      | adia Emakéman ka Anaérikruan Emérikkuan                                                                                                    |
|                                                                                          | and second for a second second second                                                                                                    |
| ννμη διαμονή                                                                             |                                                                                                    |
| πεξεργασία                                                                               |                                                                                                    |
| ροηγούμενο Βήμα   Νέα Προσωρ                                                             | ανή Δομογή 🖬 Τλέο Δεύθυνση Κατοκίας 🖬 Τλέο Δεύθυνση Εκτακτης Ανόγκης 🖬 Τλέο Δεύθυνση Επικονωνίας 🖬 Εξοδο                                                                                                    |
|                                                                                          |                                                                                                    |
|                                                                                          | <b>F</b> ( )                                                                                                    |
|                                                                                          | Εικόνα 9                                                                                                    |
|                                                                                          |                                                                                                    |
|                                                                                          |                                                                                                    |
| Διευθύνσεις                                                                              |                                                                                                    |
|                                                                                          |                                                                                                    |
| 10                                                                                       | 2 3 4 4                                                                                                    |
| Επισκόπηση                                                                               | Επεξεργασία Επισκόπηση και Αποθήκευση Επιβεβαίωση                                                                                                    |
| AutiBuurn Kamarias                                                                       |                                                                                                    |
| Tillow                                                                                   | Kimor                                                                                                    |
| Aupu.                                                                                    | TO II POG                                                                                                    |
| c/o:                                                                                     |                                                                                                    |
| 086c                                                                                     | /εωφόρος Αθαλάσσας                                                                                                    |
| ApiBuóc Oikipc                                                                           | 3                                                                                                    |
| Διαμέρισμα                                                                               |                                                                                                    |
| Γραμμή Διεύθυνσης 2:                                                                     |                                                                                                    |
| Ταγυδρομικός Κώδικας                                                                     | 1234                                                                                                    |
| Πόλη: *                                                                                  | TradBohoc                                                                                                    |
| Emotyle                                                                                  | Arustania                                                                                                    |
| Dropyic.                                                                                 |                                                                                                    |
| Ασθυός Τολειτώνου                                                                        |                                                                                                    |
| opopos infratorios.                                                                      |                                                                                                    |
| Ο Ισχύει από Σήμερα                                                                      |                                                                                                    |
| C                                                                                        | avé Muroqueuén                                                                                                    |
| Παχώς από Μελλοντ                                                                        | and the second second se |
| Ο Ισχύς από Μελλοντ                                                                      |                                                                                                    |
| <ul> <li>Ισχύς από Μελλοντι</li> <li>Περίοδος Ισχύος</li> </ul>                          |                                                                                                    |
| <ul> <li>Ισχύς από Μελλονπ</li> <li>Περίοδος Ισχύος</li> <li>Προηγούμενο Βήμα</li> </ul> | <ol> <li>Επόμενο Βήμο (Εξοδος)</li> </ol>                                                                                                    |

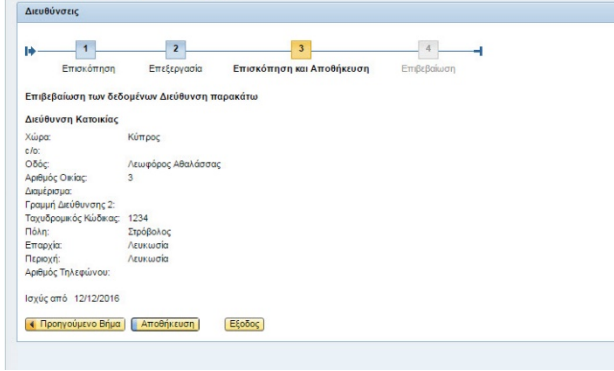

Εικόνα 11

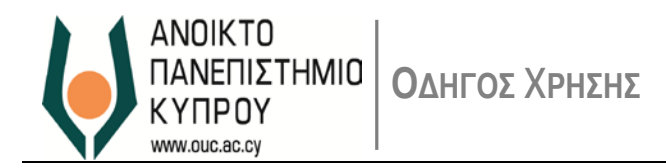

#### 6. Διαγραφή Διευθύνσεων

6.1. Αν επιθυμείτε να διαγράψετε ένα τύπο διεύθυνσης επιλέξτε το κουμπί Διαγραφή (εικόνα 12) στη κατηγορία διεύθυνση που επιθυμείτε να διαγράψετε

| 1                                                                         | 2                   | 3                         | 4           |  |
|---------------------------------------------------------------------------|---------------------|---------------------------|-------------|--|
| Επισκόπηση<br>Μόνιμη διαμονή                                              | Επεξεργασία         | Επισκόπηση και Αποθήκευση | Ετηβεβαίωση |  |
|                                                                           |                     |                           |             |  |
| Επεξεργοσία                                                               |                     |                           |             |  |
| Επεξεργοσία<br>Διεύθυνση Επικοινω                                         | νίας                |                           |             |  |
| Επεξεργοσία<br>Διεύθυνση Επικοινω<br>Ισχύς από Σήμερα                     | νίας                |                           |             |  |
| Επεξεργοσία<br>Διεύθυνση Επικοινω<br>Ισχύς από Σήμερα<br>Επεξεργασία Διαγ | νίας<br><u>ραφή</u> |                           |             |  |

Επιλέξτε το κουμπί 'Διαγραφή' (εικόνα 13) για τελική επιβεβαίωση (εικόνα 14).

| Διευθύνσεις           |                                                   |
|-----------------------|---------------------------------------------------|
| . 1                   | 2 3 4                                             |
| Επισκόπηση            | Επεξεργασία Επισκόπηση και Αποθήκευση Επιβεβαίωση |
| Ξπιβεβαίωση των δεδ   | ομένων Διεύθυνση παρακάτω                         |
| Διεύθυνση Κατοικίας   |                                                   |
| (ώρα:                 | Κύπρος                                            |
| 10:                   |                                                   |
| Dőóc:                 | Λεωφ. Ακροπόλεως                                  |
| Αριθμός Οικίας:       | 1                                                 |
| Διαμέρισμα:           |                                                   |
| ραμμή Διεύθυνσης 2:   |                                                   |
| Γαχυδρομικός Κώδικας: | 1234                                              |
| Τόλη:                 | Στρόβολος                                         |
| παρχία:               |                                                   |
| Τεριοχή:              |                                                   |
| οιθμός Τηλεφώνου:     |                                                   |
|                       |                                                   |
| σχύς από 12/12/2016   |                                                   |

Εικόνα 13

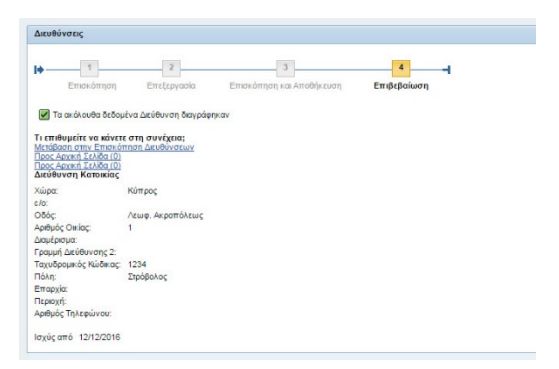

Εικόνα 14

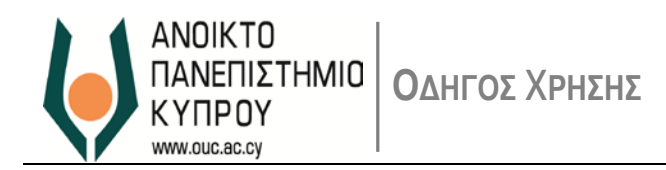

#### 7. Επαναορισμός Κωδικού Πρόσβασης

7.1. Αν έχετε ξεχάσει τον κωδικό πρόσβασής σας, παρακαλώ όπως επικοινωνήσετε με το *Γραφείο Υποστήριξης* Χρηστών μέσω ηλεκτρονικού ταχυδρομείου (<u>helpdesk@ouc.ac.cy</u>) ή μέσω τηλεφώνου (00357 22 411777).

#### 8. Υποστήριξη Χρηστών

- Για οποιαδήποτε βοήθεια σχετικά με τη διαδικασία ενημέρωσης Στοιχείων Επικοινωνίας, παρακαλώ επικοινωνήστε με το Τμήμα Ανθρώπινου Δυναμικού μέσω ηλεκτρονικού ταχυδρομείου (hr@ouc.ac.cy) ή μέσω τηλεφώνου (00357 22 411600).
- Για οποιαδήποτε τεχνική βοήθεια, μπορείτε να επικοινωνήσετε με το *Γραφείο Υποστήριξης Χρηστών* μέσω ηλεκτρονικού ταχυδρομείου (<u>helpdesk@ouc.ac.cy</u>) ή μέσω τηλεφώνου (00357 22 411777).